# GUIDE D'ACTIVATION AUTHENTIFICATION MULTIFACTORIELLE

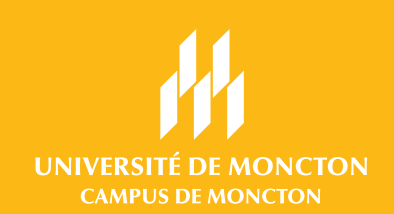

L'authentification multifactorielle (AMF) consiste de l'utilisation de plusieurs technologies pour authentifier l'identité d'un utilisateur qui veut accéder à un compte. Par exemple, après avoir mis ton mot de passe sur un site Internet, tu reçois un message sur ton téléphone pour confirmer que c'est bien toi.

Afin de s'assurer que personne ne puisse accéder à ton compte universitaire autre que toi, l'Université de Moncton a implanté l'AMF pour protéger ton identité.

## A - OBTENIR L'APPLICATION MICROSOFT AUTHENTICATOR

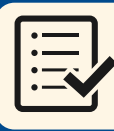

CE DONT TU AS BESOIN POUR CETTE ÉTAPE

• Ton téléphone intelligent iPhone ou Androïde

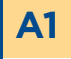

Sur ton téléphone, télécharge l'application *Microsoft Authenticator*.

Tu peux faire une recherche dans l'App Store de ton téléphone ou tu peux balayer le code QR à droite avec ta caméra pour y accéder directement.

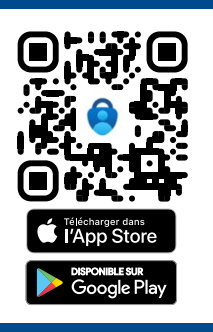

A2 Ouvre *Microsoft Authenticator*. Si c'est la première fois que tu utilises l'application, tu devras accepter l'énoncé sur la confidentialité des données.

<image><section-header><section-header><text><text><text>

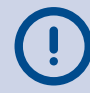

#### Si ton téléphone te demande d'autoriser les notifications, c'est une bonne idée de le faire.

Autorisez-vous « Authenticator » à vous envoyer des notifications? Les notifications peuvent inclure des alertes, des sons et des pastilles d'icônes. Vous pouvez les configurer dans Réglages.

Ceci facilitera l'accès rapide à Microsoft Authentificator lorsque tu veux accéder à ton compte.

A3 Tu es maintenant prêt à activer l'authentification multifactorielle pour ton compte étudiant.

Passe à l'étape B à la prochaine page.

À noter que faire ceci ne partagera aucunement tes informations personnelles.

### **B** - AJOUTER TON COMPTE ÉTUDIANT À MICROSOFT AUTHENTICATOR

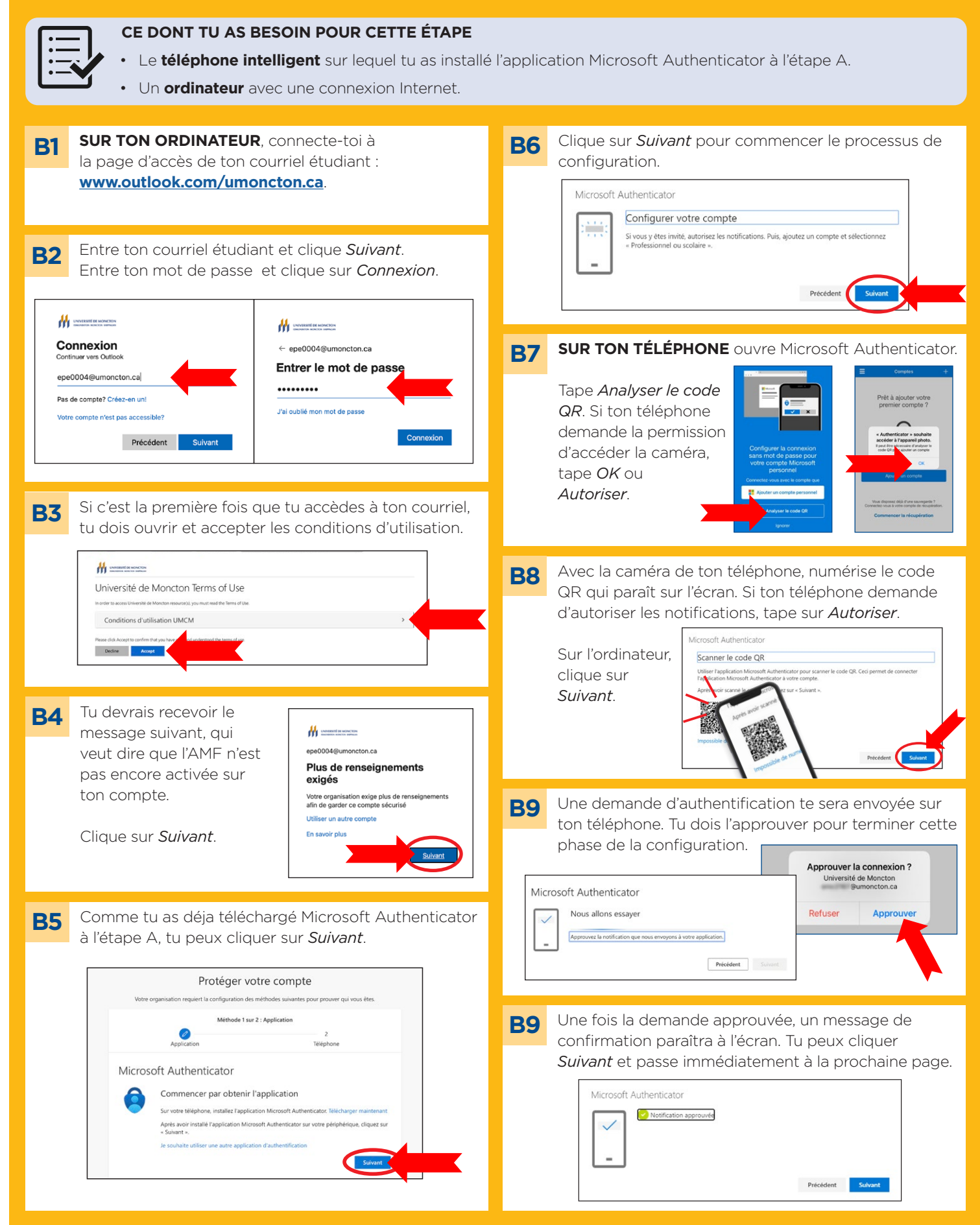

## C - AJOUTER TON NUMÉRO DE TÉLÉPHONE À TON COMPTE

| 1 |        |
|---|--------|
|   | •      |
|   | · — [. |
|   | ·      |
|   | ·      |
| ų |        |

#### CE DONT TU AS BESOIN POUR CETTE ÉTAPE

- Le **téléphone intelligent** sur lequel tu as installé l'application Microsoft Authenticator à l'étape A et avec lequel tu peux reçevoir des SMS (texto).
- Un ordinateur avec une connexion Internet.

Nous allons maintenant ajouter ton numéro de télé-Sur l'ordinateur, entre ce code à six chiffres dans la **C**3 **C1** phone comme deuxième méthode d'authentification. case indiquée et clique Suivant. Protéger votre compte 1. Dans le menu déroulant, choisis Canada (+1) Votre organisation requiert la configuration des méthodes suivantes pour prouver qui vous êtes. 2. Entre les dix chiffres de ton numéro de téléphone Méthode 2 sur 2 : Téléphone dans la case. – 🖉 Téléphone Application 3. Sélectionne M'envoyer un code par SMS Téléphone Nous venons d'envoyer un code à 6 chiffres à +1 5061234567. Entrez le code ci-dessous. 4. Clique Suivant 959639 nvover le code Méthode 2 sur 2 : Téléphone Précédent Application - 🧷 Téléphon Téléphone Tu devrais ensuite recevoir un message indiquant **C4** Vous pouvez prouver qui vous êtes en répondant à un appel sur votre téléphone ou en envoyant un code par SMS à votre téléphone. que ton numéro de téléphone a été ajouté avec succès. Quel numéro de téléphone voulez-vous utiliser ? Canada (+1) 5061234567 ۰۹ Clique Suivant. M'envoyer un code par SMS O Appelez-moi Protéger votre compte Des frais relatifs aux messages et aux données peuvent s'appliquer.Si vous choisissez Suivant, cela signifie que vous acceptezConditions d'utilisation du service et Déclaration sur la confidentialité et les cookies. Votre organisation requiert la configuration des méthodes suivantes pour prouver qui vous êtes. Méthode 2 sur 2 : Téléphone Ø Application Tálánhon Tu recevras ensuite un texto contenant un **C2** Téléphone code à six chiffres sur ton téléphone cellulaire. Vérifié par SMS. Votre téléphone a été enregistré avec succès. 09:22 ... LTE Si tu vois cet écran avec les deux crochets verts, **C5** tu as maintenant fini la configuration. 37107 Message Aujourd'hui 09:21 Clique sur Terminé. Utilisez code vérif. 959639 Méthode 2 sur 2 : Terminé pour authentification Microsoft – 🕑 Téléphone Application Opération réussie Bravo ! Vous avez correctement configuré vos informations de sécurité. Cliquez sur « Terminé » pour poursuivre la connexion. Méthode de connexion par défaut : C Téléphone +1 5061234567 Dicrosoft Authenticator